**SHARP**®

# AGENDA ELETRÔNICA EL-6850 EL-6890 MANUAL DE INSTRUCÕES

#### ÍNDICE

| Para usar a Agenda pela primeira vez            | . 1 |
|-------------------------------------------------|-----|
| Quando condições anormais provocam defeitos     | . 1 |
| Funcão de desligamento automático               | . 1 |
| Luz de fundo                                    | . 1 |
| Aiuste do contraste no visor                    | . 2 |
| Para ligar e desligar o som de toque das teclas | . 2 |
| Para liberar a memória                          | . 2 |
| Nomes das Partes                                | . 3 |
| Símbolos do visor                               | . 4 |
| Para digitar caracteres                         | . 4 |
| Notas para o calendário integrado e a hora      | . 5 |
| Modo Relógio                                    | . 5 |
| Nota sobre armazenamento de listagens           | . 8 |
| Modo Telefone/E-mail                            | . 9 |
| Modo WWW                                        | 11  |
|                                                 |     |

| Modo Calendário              | 12 |
|------------------------------|----|
| Modo Agenda de Compromissos  | 13 |
| Modo Notas                   | 15 |
| Modo Aniversário             | 16 |
| Recuperação de listagens     | 17 |
| Edição de listadens          | 19 |
| Para deletar listagens       | 19 |
| Funcão Secreta               | 20 |
| Modo Calculadora             | 22 |
| Conversão de Moedas/Unidades | 23 |
| Funcões diversas             | 25 |
| Para usar a função opcional  | 29 |
| Substituição da nilha        | 32 |
| Especificações               | 35 |
| Lopoonouçooo                 | 00 |

# AVISO

- A SHARP recomenda vivamente que você mantenha sempre em separado registros por escrito de todos os dados
  importantes. Em virtualmente qualquer produto de memória eletrônica, os dados podem, sob certas circunstâncias, se perder
  ou sofrer alterações. Por conseguinte, a SHARP não assume qualquer responsabilidade por dados perdidos ou inutilizados,
  seja como resultado do uso impróprio, consertos, defeitos, substituição de pilhas ou uso da pilha além da vida útil
  especificada, ou em quaisquer outros casos.
- A SHARP não assume a responsabilidade, direta ou indireta, por perdas financeiras ou reclamações de terceiros resultantes do uso deste produto ou de qualquer de suas funções, tais como números de cartões de crédito roubados, perda ou alteração dos dados armazenados, etc.
- A informação fornecida neste manual está sujeita a alterações sem aviso prévio.

#### CUIDADOS

- Não carregue a Agenda no bolso de trás das calças.
- Não deixe cair a Agenda nem exerça força demasiada sobre ela.
- Não exponha a Agenda a temperaturas excessivas.
- Dado que este produto não é à prova de água, não o use ou guarde em lugares nos quais possa vir a ser exposto a salpicos de líquidos, como água, por exemplo. Gotas de chuva, água pulverizada, café, vapor, suor, etc. originam falbas de funcionamento.
- Limpe apenas com um pano macio e seco.
- Use apenas serviços de assistência técnica aprovados pela SHARP.

## NOTAS

- Se não houver especificação, o manual se aplica aos dois modelos.
- Um ou outro modelo descrito neste manual pode não estar disponível em alguns países.
- Todas as companhias e/ou nomes de produtos são marcas comerciais e/ou marcas registradas de seus respectivos fabricantes.

#### Na Europa:

This equipment complies with the requirements of Directive 89/336/EEC as amended by 93/68/EEC.

Dieses Gerät entspricht den Anforderungen der EG-Richtlinie 89/336/EWG mit Änderung 93/68/EWG.

Ce matériel répond aux exigences contenues dans la directive 89/336/CEE modifiée par la directive 93/68/CEE.

Dit apparaat voldoet aan de eisen van de richtlijn 89/336/ EEG, gewijzigd door 93/68/EEG.

Dette udstyr overholder kravene i direktiv nr. 89/336/EEC med tillæg nr. 93/68/EEC.

Quest'apparecchio è conforme ai requisiti della direttiva 89/ 336/EEC come emendata dalla direttiva 93/68/EEC.

Η εγκατάσταση αυτή ανταποκρίνεται στις απαιτήσεις των οδηγιών της Ευρωπαϊκής Ενωσης 89/336/ΕΟΚ, όπως ο κανονισμός αυτός συμπληρώθηκε από την οδηγία 93/ 68/ΕΟΚ.

Este equipamento obedece às exigências da directiva 89/ 336/CEE na sua versão corrigida pela directiva 93/68/CEE.

Este aparato satisface las exigencias de la Directiva 89/336/ CEE modificada por medio de la 93/68/CEE.

Denna utrustning uppfyller kraven enligt riktlinjen 89/336/EEC så som kompletteras av 93/68/EEC.

Dette produktet oppfyller betingelsene i direktivet 89/336/EEC i endringen 93/68/EEC.

Tämä laite täyttää direktiivin 89/336/EEC vaatimukset, jota on muutettu direktiivillä 93/68/EEC.

## Para usar a Agenda pela primeira vez

Não deixe de efetuar os seguintes passos antes de usar a Agenda pela primeira vez.

 Pressione o botão RESET (de reinicialização) ao mesmo tempo em que aperta ON. Solte o botão RESET e depois o ON.

Aparece a pergunta: "CLEAR ALL DATA OK (Y/N) ?" (Apague todos os dados (S/N)?)

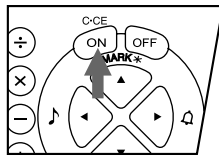

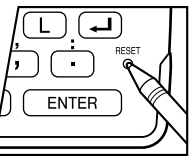

- Sob certas condições, a mensagem pode aparecer como "Data has been impaired! Press [Y] to CLEAR ALL memory" (Os dados foram prejudicados! Aperte [Y] para APAGAR TODA a memória). Num caso ou num outro, prossiga para o próximo passo.
- 2. Pressione Y.
- 3. A agenda está agora inicializada. Ajuste a data e a hora do relógio. (Consulte página 7).

Pressione o botão **RESET** com uma caneta esferográfica ou objeto similar. <u>Não use um objeto pontiagudo ou cuja ponta possa se quebrar.</u>

## Quando condições anormais provocam defeitos

Caso a Agenda for exposta a fortes e estranhas interferências elétricas ou choques durante o uso, pode ocorrer uma condição anormal na qual nenhuma tecla (inclusive <u>ON</u>) responda ao toque. Se isto acontecer, pressione o botão **RESET**.

Ruídos ou choques podem apagar alguma ou toda a memória da Agenda.

## Função de desligamento automático

Quando nenhuma das teclas for pressionada por cerca de 7 minutos, a Agenda desliga automaticamente para economizar as pilhas. (O tempo real pode variar dependendo da condição de uso.) Pressione ON para recomeçar o funcionamento.

## Luz de fundo

A Agenda possui luz de fundo integrada, o que lhe permite ver o visor e usar a Agenda mesmo em condições de pouca luz. Apertando uma vez [E], o visor se acende e a luz de fundo permanece pelo tempo em que você continuar usando a Agenda, ou quando nenhuma das teclas tiver sido apertada no intervalo programado. (Ver a seção "Ajuste da luz de fundo".)

- Para desligar a luz de fundo, pressione 🕼 outra vez.
- A luz de fundo pode permanecer acesa por menos tempo que o intervalo programado se o nível da carga da pilha estiver muito baixo.
- A luz de fundo não funciona durante a transferência de dados.
- ★ <u>Não use a luz de fundo desnecessariamente.</u>
  - Já que a luz de fundo é alimentada pelas pilhas de operação, o uso excessivo dela vai reduzir significativamente a vida útil das suas pilhas.
  - Não continue a usar a Agenda depois que ela se desligou automaticamente enquanto a luz de fundo estiver sendo utilizada. Mesmo podendo ser ligada novamente, a hora do relógio será incorreta e outras funções podem não operar corretamente até que as pilhas forem substituídas.

#### Ajuste da luz de fundo

O intervalo depois do qual a luz de fundo se apaga automaticamente pode ser modificado.

- 1. Pressione 2nd MENU NEXT 3.
- Pressione ▶ ou ◄ para modificar o intervalo (15 – 60 segundos).

| TURN OFF AFTER<br>CAPS 15 30 45 60 | · · ] | <  | Β/  | L |   | S | Е | Т | U | Ρ |   | >  |   |
|------------------------------------|-------|----|-----|---|---|---|---|---|---|---|---|----|---|
| CAPS 15 30 45 60                   | -     | Tι | JRN |   | 0 | F | F |   | А | F | Т | ΕI | R |
| , SECONDS                          | CAPS  | 15 | 5   | 3 | 0 |   |   | 4 | 5 |   |   | 6  | 0 |
|                                    |       |    |     |   |   |   | S | E | С | 0 | Ν | D  | s |

3. Pressione ENTER .

| A :  |       |           |    |       |  |
|------|-------|-----------|----|-------|--|
| AJUS | ie ao | contraste | ПΟ | visor |  |

- 1. Pressione 2nd MENU 3. < L C D
- Pressione ▲ ou ▼ para escurecer ou clarear o visor segundo a necessidade.

| < L C | D        | CONTRAST>         |
|-------|----------|-------------------|
| CAPS  | <b>▲</b> | – DARK<br>– LIGHT |

3. Pressione C•CE depois de ajustar o contraste.

#### Para ligar e desligar o som de toque das teclas

O som do toque de teclas é ligado e desligado pressionandose 2nd .

#### Para liberar a memória

Quando se liga a Agenda, a seguinte mensagem pode aparecer, pedindo a você para liberar a memória deletando espaço desnecessário.

Pressione Y para deletar. Para liberar a memória não é preciso mais que um minuto.

| DO YOU WANT   | ΤO |
|---------------|----|
| FREE UP       |    |
| CAPS MEMORY ? |    |
| (Yes/No)      |    |

Pressione N quando deseja

iniciar a operação logo. (consulte página 28).

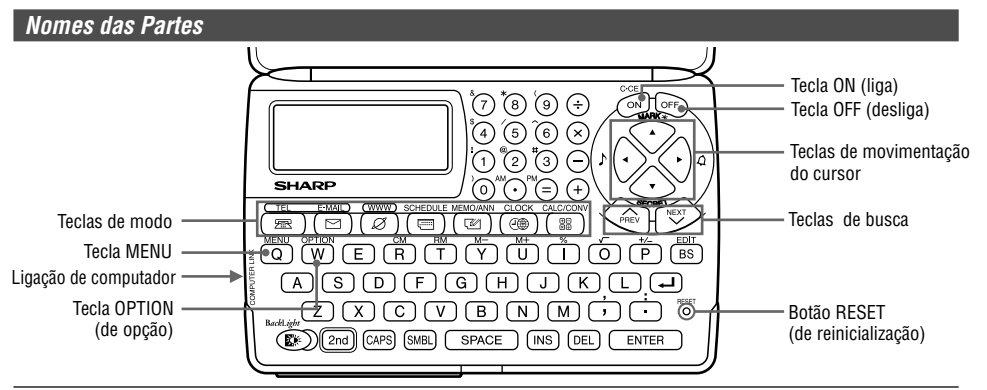

Neste manual as teclas são representadas por símbolos, por exemplo:

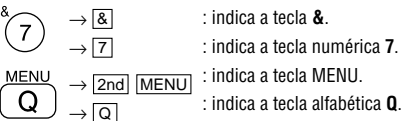

- Estas teclas são usadas para selecionar letras maiúsculas (em caixa alta) ou minúsculas (em caixa baixa), ou para acessar os símbolos marcados acima das teclas numéricas (\*1) e " \* " e " : ", aperte ao mesmo tempo a tecla [2nd] e a tecla desijada para ser registrada.
- \*1 ... &, 🔺, (, \$, /, ^ , !, @, #, )
- \* Números e letras, e o espaço entre eles, que serão digitados aparecem como números e letras fora de molduras.

## Símbolos do visor

- Um sinal sonoro vai soar ao pressionar uma tecla.
- 🖌 🛛 : O alarme programado vai soar.
- CAPS :Letras maiúsculas (em caixa alta) vão ser registradas. Para digitar letras minúsculas (em caixa baixa), desative "CAPS" apertando [CAPS].
- EDIT : A listagem no visor pode ser editada.
- 2nd : Indica que a tecla 2nd foi pressionada. A função ou o caractere que aparece em amarelo (ou verde) acima do teclado compacto pode ser usada a seguir.
- ★ : Existe mais informação acima do que está sendo exibido no visor. (Pressione ▲.)
- Existe mais informação abaixo do que está sendo exibido no visor. (Pressione ).)
- A função secreta está ativa. (As listagens secretas não podem ser recuperadas sem uma senha.)
- \* : Indica que a listagem chamada é secreta.
- EATT : Indica que o nível da carga da pilha de operação está baixo.
- Neste manual serão citados apenas os símbolos necessários para as explicações das funções.

### Para digitar caracteres

#### 1. Movimento do cursor

O cursor (\_ ou ■) pode ser movimentado pressionando-se (ou mantendo pressionado) ▲, ▼, ◀, ou ▶.

## 2. Para digitar caracteres

#### (1) Para digitar letras e números

Depois de inicializar a Agenda, o ajuste pré-definido para digitar letras será para maiúsculas (em caixa alta). Para registrar letras minúsculas (em caixa baixa), desative "CAPS", pressionando [CAPS].

Para digitar " ' " ou " : ", pressione ou , depois de pressionar 2nd.

#### (2) Para digitar símbolos gráficos e caracteres especiais

Pressione <u>SMBL</u> para selecionar o modo de registro de símbolos. Podem ser selecionados um total de 90 símbolos. Para escolher a tela que contém o símbolo/ caractere especial desejado, pressione <u>NEXT</u> ou <u>PREV</u>, e então pressione o seu número correspondente.

 A primeira exibição é determinada pela sua escolha anterior. Os cinco símbolos/caracteres especiais mais usados recentemente são armazenados e exibidos nessa tela.

Pressione SMBL para sair do modo de registro.

# 3. Para fazer correções

# (1) Para inserir caracteres

Pressione INS para mudar o cursor de "■" (substituir) para "◀" (inserir).

Pressione INS novamente para mudar o cursor de "◀" para "■".

## (2) Para deletar caracteres

Pressione DEL ou BS para deletar o caractere.

- DEL e BS não funcionam em alguns casos tais como quando se digita a hora num registro de compromissos ou quando se está usando a calculadora. Nesses casos, pressione a tecla C-CE e digite novamente.
- Pressione C•CE para limpar todos os caracteres na tela atual.

# Notas para o calendário integrado e a hora

- Os modos Calendário, Agenda de Compromissos e Relógio lhe permitem registrar a data e a hora desejadas entre 1º de janeiro de 1901 e 31 de dezembro de 2099.
- Se for feita uma tentativa para armazenar uma hora ou data inválidas, o cursor não se move para o registro da data, ou não armazena a hora e a data ao se pressionar <u>ENTER</u>]. Digite o valor correto e pressione <u>ENTER</u>] novamente.

# Modo Relógio

A agenda possui relógios Local e Mundial. A cada vez que você pressiona CLOCK, o relógio vai alternar entre os relógios Local e Mundial.

#### Relógio local

#### Relógio mundial

| Indi                | cação da cidade<br>loca |     | Indicação da cidade —<br>mundial |
|---------------------|-------------------------|-----|----------------------------------|
| N E                 | W YORK                  | [H] | LONDON [W]                       |
| MC                  | DN JAN 1                | 01  | MON JAN 1 01                     |
| CAPS                |                         |     | CAPS                             |
| 6                   | 0:00                    | J   | , (+ 5.00) <u>5:00</u>           |
|                     | Hora                    |     | Hora                             |
| Dia da :<br>mês/dia | semana/<br>a/ano        |     | Dia da semana/<br>mês/dia/ano    |

"(+5:00)" indica a diferença de fuso horário em relação à cidade local.

# 1. Para programar o relógio local

## (1) Definição e mudança de cidade local

Defina sua cidade como cidade local selecionando o número de sua zona.

Os números de zona são baseados na distância em relação à Linha Internacional de Data (número de zona zero). Por exemplo, há 13 horas de diferença entre a linha de data e Londres (Londres está 13 horas atrasada), assim o número da zona para Londres é 13. Honolulu está 23 horas atrasada em relação à linha de data, portanto seu número de zona é 23.

Estão armazenados na memória da Agenda Eletrônica, os nomes e números de zona de 27 cidades. (Consulte esta página).

- 1. Pressione CLOCK uma ou duas vezes para exibir o relógio Local.
- A cidade local que aparece primeiro depois que a Agenda é inicializada é New York.
- 2. Pressione 2nd EDIT para ativar o modo de edição.
- "18" no visor indica a zona da hora.
- Pressione <u>NEXT</u> ou <u>PREV</u> para exibir o nome da cidade desejada entre aquelas armazenadas na Agenda.
- 4. Pressione ENTER para definir a cidade local.
- Alguns nomes de cidade estão abreviados no visor da seguinte maneira:

Hong Kong  $\rightarrow$  Hongkong, New Delhi  $\rightarrow$  Delhi, Rio de Janeiro  $\rightarrow$  Rio, Los Angeles  $\rightarrow$  L.A., anchorage  $\rightarrow$  Anc.

 Os números de zona 0, 14 e 15 não têm exibição de nome de cidade.

| Número<br>de zona | Cidade    | Número<br>de zona | Cidade         |
|-------------------|-----------|-------------------|----------------|
| 0                 |           | 10                | MOSCOW         |
| 1                 | AUCKLAND  | 11                | CAIRO          |
| 2                 | NOUMEA    | 12                | PARIS          |
| 3                 | SYDNEY    | 13                | LONDON         |
| 3.3               | ADELAIDE  | 14                |                |
| 4                 | ТОКҮО     | 15                |                |
| 5                 | HONG KONG | 16                | RIO DE JANEIRO |
| 6                 | BANGKOK   | 17                | CARACAS        |
| 6.3               | YANGON    | 18                | NEW YORK       |
| 7                 | DHAKA     | 19                | CHICAGO        |
| 7.3               | NEW DELHI | 20                | DENVER         |
| 8                 | KARACHI   | 21                | LOS ANGELES    |
| 8.3               | KABUL     | 22                | ANCHORAGE      |
| 9                 | DUBAI     | 23                | HONOLULU       |
| 9.3               | TEHRAN    | 24                | MIDWAY         |

#### (2) Ajuste do relógio

- *<Exemplo>* Ajuste a data e a hora para 8 de fevereiro de 2001, 10:05 da noite.
- 1. Pressione CLOCK uma ou duas vezes para exibir o relógio local.
- 2. Pressione 2nd EDIT.
- O cursor vai piscar.

 NEW YORK
 1 8

 MON
 J AN
 1
 0 1

 caps
 0 : 0 3
 0
 0

3. Digite a hora e os minutos.

2205 (para o relógio de 12 horas, pressione 1005 PM.) (Registre as horas e os minutos usando dois dígitos.)

4. Digite o mês, dia e ano.

# **▲** 02082001

Use  $\blacktriangleright$  para pular um número que não precisa ser mudado.

- 5. Pressione ENTER. O relógio começa a partir de O segundo.
- A hora pode ser exibida tanto no sistema de 12 horas (AM /PM) ou no sistema de 24 horas (pré-definido). Para mudar o sistema de hora, consulte a página 27, "Seleção do sistema de hora". No sistema de 12 horas, aparece a indicação AM ou PM.

(Nota: 12:00 PM: meio-dia, 12:00 AM: meia-noite)

# 2. Para usar o relógio mundial

# (1) Para alterar a cidade no relógio Mundial

- 1. Pressione CLOCK uma ou duas vezes para exibir o relógio Mundial.
- 2. Pressione 2nd EDIT para ativar o modo de edição.
- 3. Pressione NEXT ou PREV para exibir a cidade que corresponde à zona desejada.
- 4. Pressione ENTER.

#### 3. Para registrar um nome de cidade não encontrado na lista

Se você desjar definir Roma como cidade para o relógio Mundial, por exemplo, (Roma pertence à zona 12, mas não aparece na lista de cidades):

- 1. Pressione <u>CLOCK</u> uma ou duas vezes para exibir o relógio Mundial.
- 2. Pressione 2nd EDIT para ativar o modo de edição.
- 3. Pressione NEXT (ou PREV) para selecionar o número da zona até 12 (a cidade pré-definida é PARIS).
- 4. Digite o nome da cidade (até 8 caracteres).

**ROME** (Pressione DEL para deletar caracteres desnecessários, se preciso for).

| ROME    |     | 1 2 |
|---------|-----|-----|
| FRI FEB | 9   | 01  |
| CAPS    |     |     |
| l       | 4:0 | 5   |

- 5. Pressione ENTER para armazenar o novo nome.
- Para registrar o nome da cidade no relógio Local, exiba primeiramente o relógio Local depois <u>2nd</u> <u>EDIT</u> seguido de <u>a</u> para movimentar o cursor até a linha do nome da cidade.
- Apenas um nome modificado pode ser armazenado em cada um dos relógios Local e Mundial.
- Cada nome modificado é armazenado até quando você alterar o número da zona na próxima vez.

#### 4. Para ajustar o relógio para o Horário de Verão (HV)

Se o horário de verão for usado, a hora local é avançada uma hora durante o verão.

 O HV pode ser ativado independentemente nos relógios Local e Mundial. Por exemplo, se a HV for ajustada para o relógio Local, ela não precisa ser ajustada para o relógio Mundial.

## (1) Relógio Local

- 1. Pressione CLOCK uma ou duas vezes para exibir o relógio Local.
- 2. Pressione 2nd EDIT para ativar o modo de edição.
- 3. Digite a hora correta do horário de verão.
- 4. Pressione 2nd ENTER para ajustar a hora como HV.
  - Um " 🏶 " aparece no visor e a HV está ajustada.

#### (2) Relógio Mundial

- 1. Pressione CLOCK uma ou duas vezes para exibir o relógio Mundial.
- Pressione <u>2nd</u> <u>EDIT</u> e depois <u>2nd</u> <u>ENTER</u>. Quando se ajusta a HV no relógio Mundial, automaticamente ele fica com uma hora avançada.
- Quando a HV é ativada para uma cidade Mundial, ela é usada para todas as cidades mostradas no relógio Mundial.

#### (3) Para desativar o Horário de Verão

Para desativar a HV, siga os passos 1 a 4 para o relógio Local, ou os passos 1 e 2 para o relógio Mundial.

0 " 븆 " desaparece do visor.

#### Nota sobre armazenamento de listagens

Se a memória estiver cheia, aparece rapidamente a indicação "MEMORY FULL" (Memória cheia) e a listagem não pode ser armazenada. Delete os dados desnecesários e libere a memória para dar espaço suficiente ao armazenamento de novas listagens. (Consulte as páginas 26, 28.)

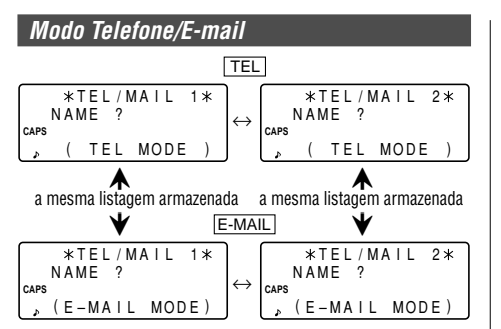

As listagens de Telefone/E-mail podem ser acessadas pressionando-se  $\fbox{EL}$  ou  $\fbox{E-MAIL}$ , e ambas recuperam as mesmas listagens armazenadas respectivamente em cada ordem no visor.

 $\label{eq:constraint} \begin{array}{l} \hline \textbf{TEL} & \text{recupera e exibe a listagem na seguinte ordem: NAME} \\ (nome) \rightarrow \text{NUMBER} & (número) \rightarrow \text{ADDRESS} & (endereço) \rightarrow \\ \hline \textbf{E-MAIL}, enquanto que \hline \textbf{E-MAIL} & o faz na seguinte ordem: NAME} \\ \rightarrow \hline \textbf{E-MAIL} \rightarrow \text{NUMBER} \rightarrow \text{ADDRESS}. \end{array}$ 

Além disso, as listagens de Telefone/E-mail são divididas em dois arquivos (TEL/MAIL1,TEL/MAIL2). Você pode alterná-las para sua conveniência usando uma para assuntos de trabalho e outra para assuntos pessoais. Os arquivos são alternados a cada vez que se pressiona <u>TEL</u> ou <u>E-MAIL</u>.

No modo Telefone/E-mail, uma listagem consiste de quatro entradas: nome, número, endereço postal e endereço eletrônico (e-mail). O número máximo de caracteres que podem ser registrados para cada listagem é 512 no total.

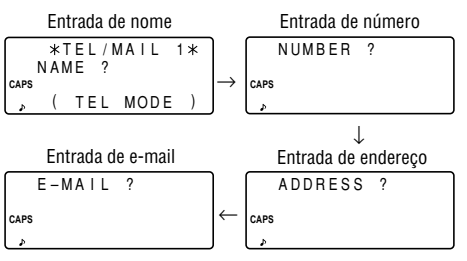

#### 1. Para designar nomes dos arquivos

Pode-se mudar cada nome de arquivo usando até 10 caracteres, da seguinte maneira:

1. Pressione 2nd MENU

#### NEXT 2

|      |   | < | F | I | L | Е |   | N. | A | М | Е | > |   |   |
|------|---|---|---|---|---|---|---|----|---|---|---|---|---|---|
|      | 1 | ÷ | [ | Т | Е | L | / | M  | A | I | L |   | 1 | ] |
| CAPS | 2 | : | [ | Т | Е | L | / | M  | A | I | L |   | 2 | ] |
| ¢    | 3 | 1 | [ |   |   |   | U | R  | L |   |   |   |   | ] |

2. Digite o novo nome para TEL/MAIL1, e depois pressione ENTER.

- Pode-se pular a mudança de cada nome de arquivo, pressionando-se ENTER.
- Para cancelar a entrada de nomes de arquivos, pressione duas vezes C-CE.
- 3. Proceda da mesma maneira como no passo 2 para TEL/ MAIL2 e URL.
- Pressione TEL, E-MAIL ou WWW para verificar o(s) novo(s) nome(s) do(s) arquivo(s).

## 2. Para armazenar as listas de telefone

- 1. Pressione TEL para exibir a indicação TEL/MAIL1.
- 2. Digite o nome. Por exemplo: *Edwards Bob*

Edwards Bob\_

3. Pressione ENTER

Aparece a indicação para entrada do número.

4. Digite o número de telefone. Por exemplo:

201-265-5600 🖵

265-1234

- 201-265-56004 F 265-1234\_ CAPS

5. Pressione ENTER e depois digite o endereço. Por exemplo:

| Supervisor 🚽  | Supervisor    |
|---------------|---------------|
| Sales dept. 🚽 | Sales dept.   |
| ABCD co. 룾    | ABCD co.      |
| 15 North St.  | 15 North St.  |
| 15 North St.  | , 15 North St |

6. Pressione ENTER e depois digite o e-mail. Por exemplo:

#### edwards@abcd.efg.com

7. Pressione ENTER.

edwards@abcd.e fg.com\_

A indicação "STORED!" (Armazenado!) aparece rapidamente, e depois a listagem vai ser exibida. A lista de telefones está agora armazenada.

- Para pular o número, endereço, ou e-mail, pressione [ENTER] quando surgirem no visor as indicações "NUMBER?" (Número?), "ADDRESS?" (Endereço?) ou "E-MAIL?". Entretanto, a entrada do nome não pode ser pulada.
- Sem levar em conta a ordem do registro, as listas de Telefone/ E-mail são armazenadas internamente pelo primeiro caractere dos nomes das pessoas na seguinte ordem:

#Espaço! "#\$%&?()\*+,-./012
3456789:;<=>?@AαBbCcDd
EeFfG9HhIiJJKkL1MmNnOo
PpQqRrSsBTtU4VvWwXxY9Z
z[\]^\_'{;}~~¢f¥%f¿;«»២|
ΔΩ¥√&ö"^`'^°-\_X‼→€◊αΓπΣ
σμτθΩδ∞σεΠΞ±≥≤€÷≈°\*•√<sup>n</sup>
2■

F

### Modo WWW

O modo WWW é usado exclusivamente para armazenar URL (Uniform Resource Locator: Localizador de Recurso Uniforme) e uma observação como lembrete sobre de que se trata. Neste modo, a listagem WWW consiste de três entradas: nome, URL e observação (OBS.).

#### 1. Para armazenar listagens de WWWs

1. Pressione WWW para exibir a indicação NAME (nome).

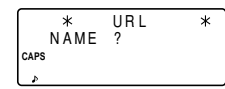

2. Digite o nome. Por exemplo:

#### SHARP ELECTRONICS CO.

3. Pressione ENTER.

A indicação URL incluindo "www." é mostrada no visor.

- Pode-se editar "www.", se necessário.
- 4. Digite a URL. Por exemplo:

sharp-usa.com

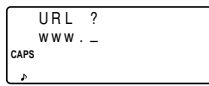

www.sharp-usa.

com\_

5. Pressione ENTER.

Aparece a indicação REMARK (observação).

 Digite a observação. Por exemplo:

ELECTRONICS

| E    | LECTRONICS_ |  |
|------|-------------|--|
| CAPS |             |  |
| , p  |             |  |

 Pressione ENTER.
 A indicação "STORED!" (Armazenado!) aparece rapidamente, e depois a listagem é exibida.

|      | S | Н | A | R | Ρ |   | Е | L | Е | С | Т | R | 0 | Ν |
|------|---|---|---|---|---|---|---|---|---|---|---|---|---|---|
|      | I | С | S |   | С | 0 |   |   |   |   |   |   |   |   |
| CAPS | W | w | W |   | s | h | а | r | р | - | u | s | а |   |
| • •  | С | 0 | m |   |   |   |   |   |   |   |   |   |   |   |

 O número máximo de caracteres (incluindo "www.") que pode ser digitado para cada listagem é de 512 no total.

#### Modo Calendário

O modo Calendário é selecionado pressionando-se SCHEDULE uma ou duas vezes. A cada vez que se pressiona essa tecla, a tela se alterna entre os modos Calendário e Agenda de Compromissos.

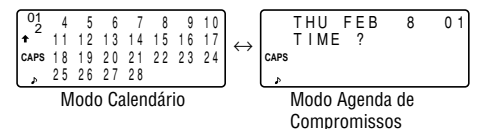

#### 1. Para controlar a exibição do calendário mensal

A Agenda possui um visor de guatro linhas e as guatro semanas de um mês podem ser exibidas nele. Use as seguintes teclas para controlar o situação do visor.

PREV NEXT :mostra o mês seguinte (ou anterior).

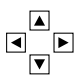

 Mantenha pressionada uma dessas teclas para uma chamada rápida.

: movimente o cursor ou role o calendário para cima (ou para baixo) uma semana.

1. Pressione SCHEDULE uma ou duas vezes para exibir o modo Calendário

| 01                    | 4  | 5  | 6  | 7  | 8  | 9  | 10 |
|-----------------------|----|----|----|----|----|----|----|
| <b>†</b> <sup>2</sup> | 11 | 12 | 13 | 14 | 15 | 16 | 17 |
| CAPS                  | 18 | 19 | 20 | 21 | 22 | 23 | 24 |
| 4                     | 25 | 26 | 27 | 28 |    |    |    |

" 🕈 " indica a primeira semana do mês escondida em cima

Para exibir a primeira semana, pressione **a** até que o cursor cheque na próxima tela.

- 2. Pressione NEXT (PREV) para exibir o calendário para o mês (anterior) seguinte.
- Na tela de ano, um " ' " aparece nos anos 1901 a 1999, ao passo que nenhuma marca aparece nos anos 2000 a 2099.

#### 2. Para retornar o calendário para a data atual

Pressione 2nd SCHEDULE no modo Calendário.

O calendário do mês atual vai ser exibido e a data atual vai piscar.

#### Modo Agenda de Compromissos

O modo Agenda de Compromissos é selecionado pressionando-se <u>SCHEDULE</u> uma ou duas vezes. A cada vez que se pressiona essa tecla, a tela se alterna entre os modos Agenda de Compromissos e Calendário.

Uma listagem de compromissos consiste de três entradas: data, hora e detalhes. O número máximo de caracteres para cada detalhe é 512. Na entrada de data, pode-se registrar quatro dígitos para o ano e dois dígitos cada para mês, dia, hora e minuto.

## 1. Para armazenar lista de compromissos

Existem três maneiras de registrar a data desejada:

- (1) Registrar a data desejada no modo Calendário
- (2) Registrar a data desejada com NEXT (ou PREV)
- (3) Registrar a data desejada diretamente

Depois que a data foi registrada, o registro para hora e detalhes é feito das mesmas três maneiras.

#### (1) Para digitar a data desejada no modo Calendário

<Exemplo> Digite os seguintes dados.

"Lunch with Tom" (Almoço com Tom) de 11:30 AM à 1:00 PM em 24 de fevereiro de 2001.

- 1. Pressione 2nd SCHEDULE no modo Calendário para exibir o calendário para a data atual (8 de fevereiro de 2001).
- 2. Pressione ♥, ♥, ▶, ou ▶ para movimentar o cursor até 24 de fevereiro de 2001.

| SAT FEB<br>TIME ? | 24 | 01 |
|-------------------|----|----|
| CAPS              |    |    |
| \$                |    |    |

- Pressione <u>SCHEDULE</u> para mudar para o modo Agenda de Compromissos. Aparece a indicação de prontidão de entrada.
- Listagens múltiplas podem ser agendadas para a mesma data.
- 4. Digite a data de início e de término.

#### 1130 AM 01 PM

(Para o relógio de 24 horas, pressione 1130 ► 13 ▼.)

Aparece a indicação "DESCRIPTION?" (Descrição?).

- ":00" é registrado automaticamente.
- Pode-se registrar detalhes do compromisso sem hora de término.
   Pressione ENTER (ou ()) depois de digitar a hora de início para exibir a indicação "DESCRIPTION?" (Descrição?).
- Pode-se também digitar os detalhes do compromisso sem hora especificada, exceto nos detalhes que começam com um número. Pule o registro da hora e comece a digitar letras para os detalhes como descrito no passo 5.
- A hora e o minuto devem cada um consistir de dois dígitos.

- A hora pode ser ajustada usando o formato de 12 ou 24 horas. Ao movimentar o cursor para a entrada seguinte, a hora vai ser exibida no formato selecionado no Sistema de Hora das funções do MENU.
- Se houver alguma tentativa de armazenar uma hora inválida, o cursor não se move para a próxima entrada. Registre a hora correta e siga para o passo seguinte.
- 5. Digite os detalhes do compromisso.

Lunch with Tom

| SAT FEB 24 01  |
|----------------|
| 11:30A~ 1:00P  |
| Lunch with Tom |
| <br>-          |

- 6. Pressione ENTER para armazenar a listagem.
- 7. Agora, pressione SCHEDULE para verificar se a listagem está armazenada na memória.

| 01  | 4  | 5  | 6  | 7  | 8  | 9  | 10 |
|-----|----|----|----|----|----|----|----|
| ŧŤ. | 11 | 12 | 13 | 14 | 15 | 16 | 17 |
|     | 18 | 19 | 20 | 21 | 22 | 23 | 24 |
| s   | 25 | 26 | 27 | 28 |    |    | J  |
|     |    |    |    |    |    |    | _  |

- Observe o identificador (•) ao lado de "24 de fevereiro". Ele indica um item da agenda para aquela data:
  - —Compromisso iniciando de manhã
  - Aniversário

-Compromisso iniciando depois do meio-dia

(2) Para digitar a data desejada com  $\boxed{NEXT}$  (ou  $\boxed{PREV}$ )

Esta maneira é conveniente para digitar uma data próxima. Pressione <u>NEXT</u> (ou <u>PREV</u>) e mude a tela dia a dia até que a data desejada apareça.

- *<Exemplo>* Registre um compromisso para 11 de fevereiro de 2001.
- 1. Pressione <u>SCHEDULE</u> uma ou duas vezes para exibir a tela do modo Agenda de Compromissos.
- 2. Pressione 2nd SCHEDULE para exibir a indicação de tempo para a data atual (8 de fevereiro de 2001).
- Pressione <u>NEXT</u> várias vezes até que a indicação de tempo apareça para 11 de fevereiro de 2001. Digite a hora e os detalhes seguindo os passos de "(1) Para digitar a data desejada no modo Calendário" (a partir do passo 4) na página 13.

#### (3) Para digitar a data desejada diretamente

Quando a data não é próxima da data atualmente exibida, esta maneira é mais prática que as duas anteriores.

- <Exemplo> Registre um compromisso para 26 de novembro de 2001.
- 1. Pressione

SCHEDULE C•CE para exibir a indicação de entrada de data.

| MM/DD      | YYYY  |
|------------|-------|
| MONTH      | :02   |
| caps D A Y | :08   |
| , YEAR     | :2001 |

- 2. Digite a data 11262001
- Pressione <u>ENTER</u>. A indicação de entrada de tempo (ou Calendário) para 26 de novembro de 2001 vai aparecer. Registre a hora e os detalhes seguindo os passos de "(1) Para digitar a data desejada no modo Calendário" a partir do passo 4 (ou do passo 3) na página 13.
- Se houver alguma tentativa de armazenar uma hora inválida, o cursor não se move para a próxima entrada. Registre a hora correta e siga para o passo seguinte.

# 2. Alarmes para Compromissos

O alarme soa por cerca de 20 segundos quando chegar a hora marcada para o compromisso. O alarme toca quando a indicação " $\boldsymbol{\mathcal{A}}$ " estiver no visor.

Pressione 2nd 🗹 para ligar ou desligar "� ".

- Quando " *Q* " estiver ativado, os alarmes vão tocar para todas as listagens de compromissos que tiverem a mesma hora de início. Não se pode classificar ou desclassificar cada listagem.
- Pressione C•CE para desligar o alarme.

#### Modo Notas

0 modo Notas é selecionado pressionando-se  $\fbox{\mathsf{MEMO}/\mathsf{ANN}}$  uma ou duas vezes.

O número máximo de caracteres para cada nota é de 512.

# 1. Para armazenar Listagens de Notas

- Pressione <u>MEMO/ANN</u> uma ou duas vezes para exibir a indicação de prontidão do modo Notas.
- 2. Digite os dados.
- 3. Pressione ENTER.

\* MEMO \* TITLE ? CAPS

# Modo Aniversário

O modo Aniversário é selecionado pressionando-se MEMO/ANN uma ou duas vezes. A cada vez que se pressiona esta tecla, o visor se alterna entre os modos Notas e Aniversário.

No modo Aniversário, pode-se armazenar aniversários, de maneira que se possa lembrar facilmente dessas datas importantes.

Uma vez que uma data foi armazenada como aniversário, ela será um aniversário todos os anos de 1901 a 2099.

O número máximo de caracteres para cada rótulo é 512.

Os aniversários são marcados com um identificador (•) no centro à direita da data no calendário mensal.

## 1. Para armazenar listagens de aniversários

- Pressione <u>MEMO/ANN</u> uma ou duas vezes para exibir a indicação de prontidão de aniversário.
- Digite a data e pressione ENTER (ou ▼) para registrar o rótulo. Por exemplo:

0212 ENTER

$$\begin{cases} M / D = \_ / \\ - A N N - \\ caps M = MONTH D = DAY \\ \end{pmatrix}$$

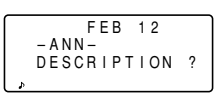

- Se houver alguma tentativa de armazenar uma hora inválida, o cursor não se move para a próxima entrada. Registre a hora correta e siga para o passo seguinte.
- Digite o rótulo do aniversário. Por exemplo:
  - Nancy's Birthday
- 4. Pressione ENTER para armazenar na memória.

|   | FEB       | 12     |
|---|-----------|--------|
|   | – A N N – |        |
|   | Nancy's   | Birthd |
| Þ | ay_       |        |

**FEB 12** - A N N -Nancv's Birthd a y

# Recuperação de listagens

#### 1. Notas sobre recuperação de listagens

- Faça uma busca das listagens em cada um dos modos, com exceção dos modos Relógio, Calculadora ou Conversão.
- Quando aparecerem os símbolos "↓" ou "↑", existem mais informações. Pressionando-se ▼ ou ▲ pode-se rolar a tela para cima ou para baixo uma linha.
- Quando não existirem mais listagens (ou não forem relevantes) a serem recuperadas ou para busca, aparece brevemente a indicação "NOT FOUND!" (Não encontrado!) e o visor retorna à indicação de entrada.

## 2. Busca sequencial

Recupera listagens em ordem em cada modo.

Pressione (NEXT) (ou (PREV)) para recuperar as listagens em ordem direta (ou inversa). Mantenha pressionada uma dessas teclas para uma recuperação rápida.

#### Listagens de Compromissos

- Quando nada foi registrado para esse dia, é exibida apenas a indicação de entrada.
- Pressione <u>2nd</u> <u>SCHEDULE</u> no modo Agenda de Compromissos para recuperar as listagens de compromissos de hoje. Depois pressione <u>NEXT</u> várias

vezes para verificar se as outras listagens têm compromissos para hoje.

 Pressione [2nd] [NEXT] (ou [2nd] [PREV]) no modo Agenda de Compromissos várias vezes para recuperar as listagens pulando as datas vazias. Pressione [C•CE] [C•CE], depois pressione [2nd] [NEXT] (ou [2nd] [PREV]) para exibir a primeira (ou última) listagem na ordem cronológica. Depois que a última (ou da primeira) listagem em ordem cronológica tiver sido encontrada, aparece brevemente a indicação "NOT FOUND!" (Não encontrado!).

# 3. Busca direta

Recupera as listagens pelo primeiro caractere do nome (ou do conteúdo) no modo Telefone/ E-mail, WWW, Agenda de Compromissos, ou Notas.

- 1. Digite o primeiro caractere do nome desejado em cada modo.
- 2. Pressione NEXT (ou PREV).
- A busca no modo Agenda de Compromissos começa da data atualmente exibida em ordem para frente (ou inversa).
- Se a listagem desejada no modo Telefone/E-mail ou WWW não estiver na memória, a listagem subsequente na ordem sequencial vai ser exibida.
- A cada vez que se pressionar <u>NEXT</u> (ou <u>PREV</u>), será feita uma busca sequencial.

# 4. Busca pela palavra-chave

Recupera listagens por uma palavra contida na listagem desejada no modo Telefone/E-mail, WWW, Agenda de Compromissos ou Notas.

- *Exemplo>* Recupere listagens contendo a palavra "ABCD co." no arquivo TEL/MAIL1.
- 1. Pressione TEL para selecionar o arquivo TEL/MAIL1.
- 2. Digite a palavra-chave.

#### ABCD CO.

 A palavra-chave pode ser digitada em letras maiúsculas (caixa alta) ou minúsculas (caixa baixa).

As listagens serão recuperadas sem se levar em conta se a palavra-chave é digitada em letras maiúsculas (caixa alta) ou minúsculas (caixa baixa).

- 3. Pressione 2nd NEXT.
- Cada vez que 2nd NEXT são pressionadas, listagens subsequentes contendo a palavra "ABCD co." serão exibidas.

|      | Е | d | W | а | r | d | s |   | В | 0 | b |   |  |
|------|---|---|---|---|---|---|---|---|---|---|---|---|--|
|      | 2 | 0 | 1 | _ | 2 | 6 | 5 | _ | 5 | 6 | 0 | 0 |  |
| CAPS | F |   |   |   | 2 | 6 | 5 | - | 1 | 2 | 3 | 4 |  |
| ŧ    | S | u | р | е | r | ۷ | i | s | 0 | r |   |   |  |
|      |   |   |   |   |   |   |   |   |   |   |   |   |  |

## 5. Busca de data

Recupera listagens pela data no modo Calendário, Agenda de Compromissos ou Aniversário.

#### Listagens de Calendário ou Agenda de Compromissos

<*Exemplo>* Recupere o calendário de 25 de dezembro de 2001.

- 1. Pressione SCHEDULE
- Pressione [C•CE] para exibir a indicação de entrada. Para fazer uma correção, movimente o cursor com ▼ ou ▲, ou pressione [C•CE] para apagar a data exibida.

| MM/DD      | /     |  |
|------------|-------|--|
| MONTH      | :02   |  |
| CAPS D A Y | :08   |  |
| , YEAR     | :2001 |  |
|            |       |  |

3. Digite o mês, dia e ano.

#### 12252001

- Para digitar um mês ou dia de um só dígito, registre zero e o dígito.
- 4. Pressione ENTER.

Será exibido o calendário ou compromisso especificado.

#### Listagens de Aniversário

Na indicação de entrada de Aniversário, digite a data e depois pressione  $\boxed{\text{NEXT}}$  (ou  $\boxed{\text{PREV}}$ ).

# Edição de listagens

## 1. Edição de listagens

- 1. Recupere a listagem a ser editada.
- 2. Pressione 2nd EDIT para entrar no modo de edição. O cursor pisca.
- 3. Edite a listagem.
- 4. Pressione ENTER

## 2. Criação de nova listagem

Ao pressionar [2nd] [ENTER] no passo 4 acima se cria uma nova listagem sem deletar a listagem previamente armazenada.

Esta operação é útil quando se registra uma nova listagem cujo conteúdo é o mesmo ou similar à listagem previamente armazenada.

#### Para deletar listagens

### 1. Para deletar uma listagem

- 1. Recupere a listagem a ser deletada.
- 2. Pressione DEL. Aparece "DELETE? Y/N" (Deletar? S/N).
- 3. Pressione Y para delatar a listagem atualmente exibida.
- Para cancelar a operação de deletar, pressione N.

## 2. Para deletar todas as listagens em cada modo

Consulte "4. Para deletar dados", na página 26.

#### Para deletar todas as listagens de um mês inteiro

- 1. Pressione SCHEDULE uma ou duas vezes para recuperar o calendário do mês desejado.
- 2. Pressione DEL. Aparece "DELETE? Y/N" (Deletar? S/N).
- 3. Pressione Y para delatar todas as listagens de compromissos para o mês atualmente exibido.
- Para cancelar a operação de deletar, pressione N.
- Embora todas as listagens de compromissos para o mês tenham sido deletadas, os aniversários ainda permanecem.

# Função Secreta

A função Secreta lhe permite proteger listagens confidenciais com uma senha, de maneira que pessoas não autorizadas não podem recuperá-las.

## 1. Para registrar uma senha

A senha pode ter até 7 caracteres.

Caso a senha seja esquecida, será necessário apagála da memória assim como todas as listagens (Ver página 27). Como medida de segurança, deixe a senha registrada por escrito.

- 1. Pressione 2nd SECRET.
- Se "ALLOW ACCESS TO SECRET DATA" (Permitir acesso a dados secretos) aparecer, uma senha já foi registrada. Para deletá-la e mudar de senha, consulte página 22.
- 2. Digite a senha. Por exemplo:

#### 1234567 ENTER

"PASSWORD [1234567] IS NOW SET" (Senha [1234567] está registrada) aparece.

3. Pressione C•CE para exibir a indicação de entrada.

A indicação "S" aparece no visor informando que a função secreta está ativada.

# 2. Para ativar e desativar a função secreta

Quando a função Secreta está ativada, aparece no visor a indicação "S".

Quando ela está desativada, o "S" desaparece mesmo depois que a senha tiver sido registrada.

#### (1) Para desativar a função secreta

1. Pressione 2nd SECRET.

ALLOW ACCESS **BTO SECRET** DATA CAPS [

2. Digite a senha e pressione ENTER.

(Digite "1234567" neste caso.)

É exibida brevemente a indicação "SECRET DATA ACCESSIBLE!" (Dados secretos accessíveis!). A função Secreta está agora desativada e as listagens secretas podem ser recuperadas. O visor muda para a indicação de entrada sem o "S".

- Se uma senha incorreta for digitada, aparece no visor brevemente a indicação "INCORRECT PASSWORD!" (Senha incorreta!) e o visor muda para a indicação de entrada.
- Mesmo depois que a função Secreta é desativada, ela se ativará automaticamente depois do desligamento manual ou automático da agenda.

# (2) Para ativar a função secreta

1. Pressione 2nd SECRET

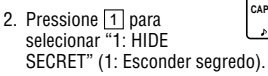

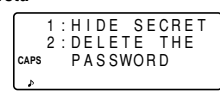

A indicação "SECRET DATA HIDDEN!" (Dados secretos Escondidos!) aparece brevemente. A função secreta está agora ativada e as listagens secretas não podem ser recuperadas. O visor munda para a indicação de entrada com o "S".

# 3. Para designar listagens como secretas

Apenas uma senha pode ser registrada, mas pode haver muitas listagens secretas.

A indicação "**\***" próxima a uma listagem informa que é secreta. As listagens secretas não podem ser chamadas a menos que a função secreta esteja desativada.

## (1) Para armazenar listagens como secretas

Pressione 2nd MARK\* para exibir "\* " durante o procedimento de entrada e armazenamento da listagem.

## (2) Para designar listagens armazenadas como secretas

*Exemplos* Designe a listagem para "Edwards Bob" como secreta.

- 1. Chame a listagem.
- 2. Pressione 2nd EDIT.
- Pressione 2nd MARK★. A indicação "★" é → exibida.

| Edwards Bob<br>201–265–5600 |  |
|-----------------------------|--|
| 201-265-5600                |  |
|                             |  |
| CAPS F 265-1234             |  |
| Supervisor                  |  |

- Edwards Bob ◀ \* 201-265-56004 CAPSF 265-1234 ◀ EDIT Supervisor4
- 4. Pressione ENTER.

A listagem para "Edwards Bob" é agora considerada como secreta.

## 4. Para passar uma listagem secreta para nãosecreta

- 1. Desative a função secreta. (Consulte página 20.)
- 2. Chame a listagem secreta desejada.
- 3. Pressione 2nd EDIT.
- 4. Pressione 2nd MARK\*. A indicação "\* " desaparece.
- 5. Pressione ENTER.

A listagem secreta passou a ser não secreta.

# 5. Para recuperar (e editar) listagens secretas

Recupere (ou edite) listagens secretas em cada modo. Para recuperar (e editar) listagens secretas, a função secreta precisa ser desativada primeiro.

#### (1) Para recuperar apenas as listagens secretas

- 1. Desative a função secreta. (Consulte página 20)
- Pressione a tecla do modo desejado (com exceção dos modos Calendário, Calculadora ou Conversão) para exibir a indicação de prontidão de entrada.
- 3. Pressione 2nd MARK\*. "\*" aparece no visor.
- 4. Pressione 2nd NEXT (ou 2nd PREV).

As listagens secretas apenas são recuperadas sequencialmente.

 Se não for encontrada nenhuma listagem secreta, aparece brevemente no visor "NOT FOUND!" (Não encontrado!) e a tela volta para a indicação de entrada.

# 6. Para deletar e mudar a senha

 Desative a função secreta. (Consulte página 20)

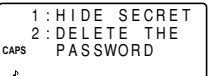

- 2. Pressione 2nd SECRET
- 3. Pressione 2 para selecionar "2: DELETE THE PASSWORD" (2: Deletar a senha).
- Digite a senha a ser deletada e pressione <u>ENTER</u>. Aparece brevemente no visor "PASSWORD IS DELETED!" (Senha deletada!) e o visor muda para a indicação de entrada.
- 5. Para registrar uma nova senha, siga os passos descritos em "1. Para registrar uma senha" na página 20.

# Modo Calculadora

Pressione CALC/CONV uma ou duas vezes para selecionar o modo Calculadora. Cada vez que a tecla CALC/CONV é pressionada, o visor alterna entre os modos Calculadora e Conversão.

A Agenda pode calcular números de até 12 dígitos.

# 1. Cálculos

Antes de efetuar um cálculo, pressione C•CE [C•CE] e CM para limpar o visor e a memória.

Quando (+), —), (×), (÷), (M+), ou (M-) são pressionados, aparece no visor o respectivo símbolo "+", "-", "×", "÷", "M+" ou "M-". Quando (=) ou [%] são pressionados, o símbolo "=" aparece no visor. (Estes símbolos não são descritos nos exemplos.)

# 2. Erros

Se o resultado do cálculo ou a parte inteira do valor numérico na memória exceder 12 dígitos ou outras operações inválidas forem tentadas, ocorre um erro (a indicação "-E-" aparece no visor). Pressione [C•CE] para apagar o erro.

| Exemplo                                              | Operação                                                                          | Visor                                              |
|------------------------------------------------------|-----------------------------------------------------------------------------------|----------------------------------------------------|
| (-24+2) ÷ 4=-5.5                                     | - 24 + 2 ÷ 4 = *1                                                                 | -5.5                                               |
| 34 <u>+57</u> =91<br>45 <u>+57</u> =102              | 34 + 57 =<br>45 =                                                                 | 91.<br>102.                                        |
| <u>68×</u> 25=1700<br><u>68×</u> 40=2720             | 68 × 25 =<br>40 =                                                                 | 1700.<br>2720.                                     |
| 200×10%=20                                           | 200 × 10 %                                                                        | 20.                                                |
| 9 ÷ 36=25(%)                                         | 9 ÷ 36 %                                                                          | 25.                                                |
| 200+(200×10%)=220                                    | 200 + 10 %                                                                        | 220.                                               |
| 500-(500×20%)=400                                    | 500 — 20 %                                                                        | 400.                                               |
| 4 <sup>6</sup> =(4 <sup>3</sup> ) <sup>2</sup> =4096 | $4 \times = = \times =$                                                           | 4096.                                              |
| 1/8=0.125                                            | 8 <del>:</del> =                                                                  | 0.125                                              |
| 25 × 5 =125<br>-) 84 ÷ 3 = 28                        | CM 25 × 5 M+<br>84 ÷ 3 M−                                                         | - <sup>M-</sup> 125.<br>- <sup>M-</sup> 28.        |
| +) 68 + 17 = 85                                      | 68 + 17 M+                                                                        | -™- 85.                                            |
| 182                                                  | RM                                                                                | <sup>_M_</sup> 182.                                |
| √25–9=4                                              | 25 — 9 = 🗸                                                                        | 4.                                                 |
| 123456789098×145<br>=17901234419210                  | 123456789098 × 145 ≡ 1<br><u>C•CE</u> 17<br>(17.9012344192×10 <sup>12</sup> =1790 | -E-<br>7.9012344192<br>.9012344192<br>01234419200) |

\*1 — (sinal de menos) pode apenas ser usado ao registrar um número negativo como primeiro número. Use +/para os números negativos seguintes durante o cálculo.

<Exemplo>  $5 \times (-10) = -50$ 

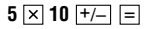

#### Conversão de Moedas/Unidades

Cada vez que a tecla CALC/CONV é pressionada, o visor alterna entre os modos Calculadora e Conversão.

Podem ser efetuadas conversão de moedas, como de \$ para £ e de \$ para € . Também é possível fazer conversão de unidades como de centímetros para polegadas. Na Agenda, são instaladas na fábrica as seguintes moedas e unidades.

| NO  | Moeda/ | Unidade | T d               |  |
|-----|--------|---------|-------------------|--|
| Nº. | A      | В       | Taxa de conversad |  |
| 1   | \$     | £       | 0                 |  |
| 2   | \$     | €       | 0                 |  |
| 3   | €      | DM      | 0                 |  |
| 4   | inch   | cm      | 2.54              |  |
| 5   | oz     | g       | 28.35             |  |
| 6   | °F     | °C      | (°F-32) × 5/9     |  |

- As taxas na tabela acima mostram o valor de B quando A é igual a 1. A conversão de B em A (por exemplo, de £ em \$) também é possível.
- As moedas Nº1 até Nº 3 podem sofrer modificações. Ajuste a taxa de câmbio correta antes de usar a função de conversão. Unidades e taxas para os itens Nº 4 a Nº 6 não podem ser modificadas.
- A Agenda pode calcular números de até 12 dígitos.

# 1. Para definir uma taxa

<Exemplo> Defina a seguinte taxa: \$1 = £1.8

1. Pressione CALC/CONV uma ou duas vezes para selecionar o modo de conversão de Moedas/ Unidades.

| :    | *  | СО | NVE | RSI           | ΟN | *  |
|------|----|----|-----|---------------|----|----|
|      | [1 | ]  | \$  | $\rightarrow$ | £  |    |
| CAPS |    |    |     |               | (  | ). |
| l a  |    |    |     |               | (  | ). |

2. Pressione NEXT (ou PREV) para selecionar a moeda ou unidade para o qual a taxa deve ser definida.

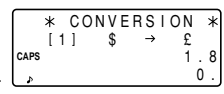

3. Digite a taxa.

2nd EDIT 1.8 ENTER

A taxa pode ser registrada com até 10 dígitos.

# 2. Para converter moedas/unidades

Para converter a unidade A na unidade B, pressione **•**. Para converter a unidade B na unidade A, pressione **•**. *<Exemplo 1>* Converter \$198 em £.

- 1. Pressione  $\boxed{NEXT}$  (ou  $\boxed{PREV}$ ) para selecionar a unidade. (Neste exemplo, selecione  $N^{\circ}$  1: \$1 = £1.8).
- 2. Digite o valor a ser convertido.

#### 198

|      | * |   | СО | N١ | / E | RS            | I | ΟN |   | * |
|------|---|---|----|----|-----|---------------|---|----|---|---|
|      | [ | 1 | ]  | 5  | 3   | $\rightarrow$ |   | £  |   |   |
| CAPS |   |   |    |    |     |               |   | 1  |   | 8 |
| æ    |   |   |    |    |     |               |   | 1  | 9 | 8 |
|      |   |   |    |    |     |               |   |    |   | _ |

Pressione ▶ para fazer a conversão.

|      | * |   | С | 0 | ΝV | Е | R | S | I | 0 | Ν | * |
|------|---|---|---|---|----|---|---|---|---|---|---|---|
|      | [ | 1 | ] |   | \$ |   |   | ۲ |   |   | £ |   |
| CAPS |   |   |   |   |    |   |   |   |   |   | 1 | 8 |
| Å    |   |   |   |   |    |   |   |   | 3 | 5 | 6 | 4 |

#### 0 símbolo "→" muda para " $\blacktriangleright$ "

e o resultado da conversão aparece no visor.

Depois de definir cada taxa, pode-se executar uma conversão consecutiva como uma de £ em \$, e depois de \$ em €. Depois de terminar a conversão № 1 (de £ em \$), e ao se pressionar [NEXT] para selecionar a conversão № 2 (de \$ em €), o resultado da conversão em \$ permanece no visor. Pressionando-se ▶ uma vez, executa-se a conversão do resultado de \$ em €.

<Exemplo> Converter 25°C em °F.

- Pressione <u>NEXT</u> (ou <u>PREV</u>) para selecionar a unidade. (Neste exemplo, selecione Nº 6. Para o Nº 6 a taxa não é exibida).
- 2. Digite o valor a ser convertido.

#### 25

3. Pressione < para fazer a conversão.

 \* CONVERSION \*

 [6] °F ◀ °C

 CAPS

 > 77.

 O resultado da conversão pode apresentar um pequeno erro de cálculo devido ao arrendondamento do número. Use o resultado da conversão como referência.

## 3. Para alterar o nome da unidade

Apenas os itens de Nº 1 a Nº 3 podem ser mudados. Ao modificar o nome da unidade, pode-se também definir a taxa ao mesmo tempo.

 Selecione a moeda ou unidade a ser modificada e pressione 2nd EDIT.

O cursor vai piscar no campo da taxa.

- 2. Digite a taxa.
- 3. Pressione A para movimentar o cursor até o campo do nome da unidade.
- 5. Pressione ENTER depois que os novos nomes e taxa tiverem sido digitados.

# Funções diversas

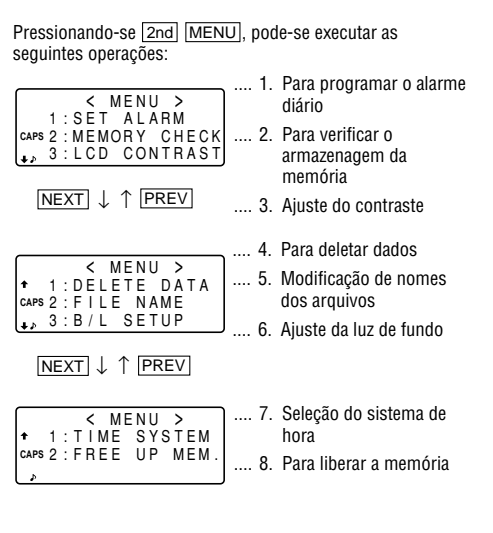

# 1.Para programar o alarme diário

Quando a hora do relógio chega à hora do alarme, ele dá um sinal sonoro por aproximadamente 1 minuto. Pressione

- C•CE para desativar o alarme.
- Pressione 2nd MENU 1 para exobir a tela do alarme diário.

- 2. Digite a hora.
- 3. Pressione O para ligar o alarme.

Pode-se ligar e desligar o alarme pressionando-se O.

4. Pressione ENTER.

# 2. Para verificar o armazenagem da memória

- Pressione 2nd MENU 2.
   O volume de memória em uso é exibido graficamente.
  - EMPTY FULL ↓> E ■■■\_\_\_\_\_F T/M 1:30 + T/M 2:9 URL :8

Е

<MEMOBY CHECK>

- Mesmo depois que você designou um nome para cada arquivo de TEL/MAIL1, TEL/MAIL2, ou URL, "T/M1" "T/ M2" ou "URL" não mudam de acordo com os nomes que você armazenou. (Consulte a página 9.)
  - Pressione NEXT novamente para exibir o número de listagens armazenadas nos arquivos de Notas, Agenda de Compromissos e Aniversário.
  - 4. Pressione C-CE para retornar à tela em que você estava antes de pressionar MENU.
  - Quando o volume de memória usada estiver quase F (FULL), delete os dados desnecessários e libere a memória para fazer espaço suficiente para novas listagens.
  - Como a mesma memória é usada para os modos Telefone, Agenda de Compromissos, Aniversário e Notas, o número de listagens que pode ser armazenado em cada um desses modos vai variar dependendo da situação dos outros modos.

# 3. Ajuste do contraste

Ver página 2 para operação.

# 4. Para deletar dados

#### (1) Para deletar todos os dados em cada modo

Se todos os dados dos modos Telefone/E-mail, WWW, Agenda de Compromissos, Aniversário ou Notas são desnecessários, pode-se deletar todos os dados em cada modo individualmente.

2. Pressione NEXT.

É exibido o número de listagens armazenadas nos arquivos TEL/MAIL1, TEL/ MAIL2 e URL (WWW). *<Exemplo>* Deletar todas as listagens no arquivo TEL/MAIL1.

- 1. Pressione 2nd MENU NEXT 1.
- 2. Pressione 1 para selecionar TEL/MAIL1.

Aparece "DELETE? Y/N" (Deletar? S/N)

• Depois de executar o passo 1, pressione as seguintes teclas nos outros modos:

TEL/MAIL2: 2 WWW (URL): 3 Agenda de Compromissos: NEXT 1 1 Aniversário: NEXT 1 2 Notas: NEXT 2

- Quando a função Secreta estiver ativada, aparece "SECRET ON MODE" (Secredo no modo) e o arquivo não pode ser deletado. Neste caso, desative a função Secreta (página 20) e repita os passos acima.
- Mesmo depois de ter designado um nome para um arquivo, a mensagem não muda da maneira devida.
- 3. Pressione Y
- Para cancelar a operação de deletar, pressione N.
- Todas as listagens no arquivo TEL/ MAIL1 (incluindo as listagens secretas) serão deletadas.

# (2) Para deletar a senha e as listagens secretas.

A senha e todas as listagens secretas podem ser deletadas ao mesmo tempo.

- 1. Pressione 2nd MENU NEXT 1.
- 2. Pressione NEXT 3.

Aparece no visor "ALL SECRET DATA DELETE? Y/N" (Deletar todos os dados secretos? S/N).

- 3. Pressionar Y.
- Para cancelar a operação de deletar, pressione N.
- Aparece brevemente no visor a indicação "DELETED!" (Deletado!)e a senha e todas as listagens secretas estão deletadas.

# 5. Modificação de nomes dos arquivos

Ver página 9, "Para designar nomes dos arquivos" para operação.

# 6. Ajuste da luz de fundo

Ver página 2 para operação.

# 7. Seleção do sistema de hora

O sistema de hora pode ser alternado entre o formato de 12 horas e de 24 horas.

1. Pressione 2nd MENU NEXT NEXT 1.

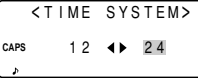

- Pressione ou para selecionar "12" (12 horas) ou "24" (24 horas).
- 3. Pressione ENTER.

#### 8. Para liberar a memória

Deletar ou modificar dados durante a operação pode produzir espaço desnecessário na memória da Agenda.

Execute a operação de deletar espaço desnecessário liberando a memória quando a Agenda exibir "MEMORY FULL" (Memória cheia).

- 1. Pressione 2nd MENU NEXT NEXT.
- 2. Pressione 2 para começar a liberar a memória.
- Aparece a indicação "WORKING..." (Trabalhando...) para avisar que a memória está sendo liberada.
- As seguintes situações podem exibir a mensagem mostrada abaixo.
  - Quando a Agenda estiver ligada.
  - Quando foi executada a operação "4. Para deletar dados" na página 26.

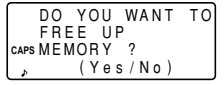

(Recomenda-se pressionar Y para liberar a memória.)

- A indicação "Replace the OPERATING batteries!" (Substitua as pilhas de operação!) que aparece quando a memória está sendo liberada significa que as pilhas de operação estão quase no fim. Substitua-as por novas e depois tente outra vez liberar a memória.
- A função de luz de fundo não funciona enquanto a memória estiver sendo liberada.

#### Para usar a função opcional

Pode-se compartilhar dados específicos, dados em modos específicos, ou todos os dados (com o objetivo de fazer uma cópia de reserva ou restaurar os dados) transferindo-os para / de outra EL-6850/6890.

- A transferência de dados de reserva é apenas possível entre modelos idênticos.
- Para comunicar com outra EL-6850/6890 é necessário usar o cabo opcional "CE-260L".

# 1. Precauções e observações especiais sobre a transferência de dados.

- Desligue a função secreta antes de transferir os dados por modo. Se a função secreta estiver ativada, os dados não podem ser transferidos por modo.
- Depois da transferência, os dados são preservados na Agenda que transfere.
- As programações do alarme e do aviso são ignoradas. O alarme não vai tocar durante a transferência de dados.
- A função de desligamento automático é desativada em todos os modos de transferência.

- A luz de fundo é anulada durante a transferência de dados. (Quando a luz de fundo estiver ligada, ela é automaticamente desligada no início da transferência de dados.)
- Quando as Agendas não estiverem no mesmo modo antes da transferência de dados por entrada ou por modo, aparece a mensagem "DATA ERROR!" (Erros de dados!) e não se permite nenhuma transferência de dados. Contudo, as listas nos modos TEL (ou E-MAIL) e WWW são excluídas desta regra. Por exemplo, dados na lista TEL/ MAIL1 podem ser transferidos para a lista WWW.
- Quando o cabo de comunicação estiver desconectado durante a transferência de dados, aparece a mensagem "I/ O DEVICE ERROR!" (Erro de dispositivo I/O!). Pressione <u>C•CE</u> para apagar o erro, verifique se as Agendas estão conectadas corretamente e, então, recomece os passos.
- A indicação "Replace the OPERATING batteries!" (Substitua as pilhas de operação!) exibida quando [<u>2nd</u>] <u>OPTION</u> são pressionadas significa que as pilhas estão quase no fim. Substitua-as por novas e depois tente novamente a transferência de dados.
- Quando aparece a mensagem "MEMORY FULL" (Memória cheia) e a transferência de dados é abortada, delete dados desnecessários na Agenda receptora, depois comece os passos desde o início.

 A indicação "WORKING..." (Trabalhando...) que aparece no lado da Agenda receptora no início ou no fim da transmissão de dados significa que a memória começou a ser liberada automaticamente.

#### 2. Para transferir dados entre Agendas

Uma entrada de dados simples ou todos os dados num modo (TEL, E-MAIL, WWW, AGENDA DE COMPROMISSOS, NOTAS, ANIVERSÁRIOS) podem ser transferidos entre Agendas.

 Primeiro desligue ambas as Agendas antes de conectá-las com o cabo opcional. (CE-260L)

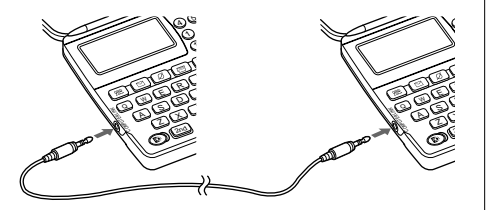

- Quando ocorre um erro, a mensagem "I/O DEVICE ERROR!" (Erro de dispositivo I/O!) aparece na Agenda receptora ou na transferidora, ou em ambas.
- 1. Pressione a tecla do modo desejado, ou recupere uma listagem a ser transferida na Agenda transferidora.
- Para transferir todos os dados por modo, pressione a tecla modo para exibir a indicação de entrada. Para transferir os dados por entrada, recupere a listagem desejada.
- 2. Pressione 2nd OPTION em ambas as Agendas.

Os seguintes menus são exibidos.

| <b>SUNTI</b>    | 10   | UN |   | 1 | > |
|-----------------|------|----|---|---|---|
| 1:SEND          | 4:BA | CK | U | Ρ |   |
| CAPS 2: R E C V | 5:RE | ST | 0 | R | Е |
| 、3:VERIF        | Y    |    |   |   |   |

3. Pressione 2 na Agenda receptora para selecionar RECV (Receber).

| APS RECEIVING |     | < U N I 1 | ТО         | UN         | T> |
|---------------|-----|-----------|------------|------------|----|
|               | APS | REC       | EIV<br>MOD | I N G<br>E |    |

- 4. Pressione 1 na Agenda transferidora para selecionar SEND (Enviar).
- 5. A transferência de dados se iniciou.
- Para interromper a transferência de dados, pressione ON.

São exibidas mensagens nas respectivas Agendas enquanto os dados são transferidos.

Agenda Transferidora

#### Agenda Receptora

| <    | UNIT | ΤO   | UNI | Τ> |
|------|------|------|-----|----|
| CAPS | -SEN | IDIN | IG- |    |
| Þ    |      |      |     |    |

<UNIT TO UNIT> CAPS -RECEIVING-

Quando estas mensagens não forem mais exibidas, a transferência de dados se completou.

Para verificar a listagem depois que foi transferida, selecione ③ (VERIFY (verificar)) na Agenda receptora no passo 3.

|      | < U N I T | ТO  | UNIT> |
|------|-----------|-----|-------|
| CAPS | -VERI     | FΥΙ | NG-   |
| 4    |           |     | J     |

A seguinte mensagem é exibida.

Se alguma discrepância for encontrada, aparece a mensagem "VERIFY ERROR!" (Verificar erro!).

# Para transferir dados entre os modos Telefone/ E-mail e WWW.

É possível transferir dados entre os modos Telefone/ E-mail e WWW. Quando os dados TEL (ou E-mail) são transferidos para dados WWW, o endereço eletrônico (ou postal) é exibido seguido pelo endereço postal (ou eletrônico) na Agenda receptora. O E-mail eletrônico (ou postal) que retornou à Agenda transferidora é relocado no seu campo original.

#### 3. Para transferir dados para reserva

Todos os dados na Agenda podem ser transferidos para outra EL-6850/6890.

- 1. Pressione 2nd OPTION em ambas as Agendas.
- Pressione 5 na Agenda receptora para selecionar RESTORE (Restaurar).

|      | < UNIT | ΤO    | UN | IT> |
|------|--------|-------|----|-----|
|      | BACK   | ίUΡ   |    |     |
| CAPS | RECE   | I V I | NG |     |
| Þ    | Ν      | IODE  |    |     |
|      |        |       |    |     |

 Pressione 4 na Agenda transferidora para selecionar BACKUP (Reserva). Uma mensagem de confirmação aparece. <UNIT TO UNIT>
BACKUP
caps SEND OK ? Y/N

 Pressione Y para confirmar na Agenda transferidora.

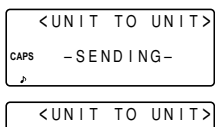

A transferência de dados de reserva começa. São exibidas mensagens nas respectivas Agendas <unit to unit caps -RECEIVING-

enquanto os dados estão sendo transferidos. Quando essas mensagens não forem mais exibidas, a transferência de dados de reserva foi completada.

Certifique-se de que realmente deseja deletar todos os dados na Agenda receptora antes de executar a função "Restore" (restaurar). Uma vez iniciado o processo de restauração, todos os dados na Agenda receptora serão deletados, mesmo se o processo de restauração for cancelado.

## Substituição da pilha

#### Pilhas utilizadas

| Tipo           | Modelo | Quantidade | Uso                  |
|----------------|--------|------------|----------------------|
| Pilha de lítio | CR2032 | 2          | Operação do aparelho |
| Pilha de lítio | CR2032 | 1          | Memória de reserva   |

- Não retire as pilhas de operação e de memória de reserva ao mesmo tempo. Fazer isso apaga a memória e seu conteúdo.
- Não deixe de escrever à parte qualquer informação importante armazenada na memória antes de substituir as pilhas.

# 1. Precauções

Como a utilização incorreta de pilhas pode causar vazamento ou explosão, observe estritamente as seguintes instruções.

- Coloque a pilha com seu lado positivo (+) na posição correta.
- Nunca jogue pilhas no fogo porque elas podem explodir.
- Mantenha as pilhas fora do alcance de crianças.

 Quando as pilhas enfraquecerem, retire-as da Agenda imediatamente para evitar vazamento e corrosão dentro do aparelho.

Como as pilhas da Agenda são instaladas na fábrica, elas podem estar gastas antes da data de expiração especificada.

# 2. Substituição da pilhas de operação

#### (1) Hora de substituir a pilha

Quando aparece a indicação " **EATT** " no visor, substitua imediatamente as pilhas usadas por novas. Se o nível da pilha estiver muito baixo, os alarmes ou o som do toque das teclas podem não soar, ou a luz de fundo pode permanecer por menos tempo acesa do que o intervalo programado e pode não funcionar de todo. O uso contínuo da Agenda com pilhas gastas pode alterar ou apagar o conteúdo da memória. Se as pilhas forem substituídas incorretamente ou se as instruções seguintes não forem seguidas, o conteúdo da memória pode se perder.

#### (2) Substituição das pilhas

- Certifique-se que a Agenda está desligada antes de substituir as pilhas.
- Não pressione a tecla ON até que o procedimento de substituição das pilhas tiver terminado.

- 1. Pressione OFF para desligar a Agenda.
- Desaperte o parafuso (no sentido contrário ao do relógio) e retire a tampa do compartimento da pilha na parte de trás do aparelho.

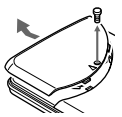

3. Retire a pilha usada com uma caneta esferográfica ou objeto similar.

٠

Não use uma lapiseira ou um objeto pontiagudo.

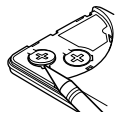

- 4. Instale as duas novas pilhas com o lado positivo (+) virado para cima.
- 5. Recoloque a tampa do compartimento e prenda-a com o parafuso.
- A Agenda vai se ligar 2 ou 3 segundos depois que <u>ON</u> for pressionada. Se a Agenda não ligar, pressione o botão **RESET**.
- 7. Ajuste o relógio para a hora correta.
- 3. Substituição da pilha de memória de reserva

#### (1) Frequência da substituição da pilha

• Substitua a pilha a cada 5 anos.

Ao começar a usar a Agenda, escreva a data na etiqueta da Agenda, de maneira que saiba quando será preciso substituir a pilha na próxima vez. Por exemplo:

| MEMORY BA       | ACKUP BATTERY |
|-----------------|---------------|
| MONTH<br>• YEAR | 02 · 2001     |

(Data de instalação da pilha de memória de reserva)

## (2) Precauções ao trocar a pilha de memória de reserva

 Se a pilha de memória de reserva for substituída quando as pilhas de operação estiverem gastas, o conteúdo da memória se perderá. Certifique-se de que as pilhas de operação não estão gastas. Se elas estiverem gastas, primeiro as substitua antes de trocar a pilha de memória de reserva.

#### (3) Substituição da pilha

- 1. Pressione OFF para desligar a Agenda.
- Desaperte o parafuso (no sentido contrário ao do relógio) e retire a tampa do compartimento da pilha na parte de trás do aparelho.

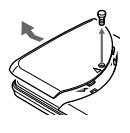

3. Retire o selo da pilha de memória de reserva.

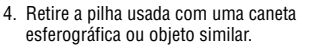

 Não use uma lapiseira ou um objeto pontiagudo.

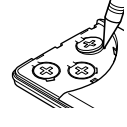

- 5. Instale a nova pilha com o lado positivo (+) virado para cima.
- 6. Recoloque o selo e a tampa do compartimento e prenda-a com o parafuso.
- A Agenda vai se ligar 2 ou 3 segundos depois que ON for pressionada. Se a Agenda não ligar, pressione o botão RESET. Se novamente não aparecer nada no visor, substitua as pilhas de operação.

#### Especificações

| Modelos:                                   | EL-6850<br>EL-6890                                                                                                    |
|--------------------------------------------|----------------------------------------------------------------------------------------------------|
| Nome do produto:                           | Agenda Eletrônica                                                                                                    |
| Visor:                                     | 14 colunas $\times$ 4 linhas                                                                                                    |
| Capacidade de memóri                       | a:                                                                                                    |
|                                            | EL-6850 129680 bytes<br>EL-6890 260752 bytes                                                                                            |
| Modo Relógio:                              |                                                                                                    |
| Precisão:                                  | ±30 segundos/mês (a 25°C)                                                                                                    |
| Visor:                                     | Ano, mês, dia, dia da semana, hora,<br>minuto., AM/PM, nome da cidade,<br>fuso horário                                                  |
| Sistema do relógio:                        | Formato de 12 h/ 24 h (modificável)<br>Função de relógio mundial, função<br>de exibição de horário de verão,<br>função de alarme diário |
| Modo Telefone/E-mail:                      |                                                                                                    |
| Registro e recupera<br>endereços postais e | ção de nomes, números de telefone,<br>endereços eletrônicos (e-mail)                                                                    |
| Modo WWW: Registro e<br>observações        | e recuperação de nomes, URL e                                                                                                    |

Modo Calendário: De janeiro de 1901 a dezembro de 2099, Função de marcar os compromissos distinguindo entre os da manhã e da tarde e aniversários

- Modo Agenda de Compromissos: Registro e recuperação de compromissos (ano, mês, dia, hora e minuto), alarme para compromisso
- Modo Aniversário: Registro e recuperação de mês, dia, e rótulos de aniversários

Modo Notas: Registro e recuperação de listagens de notas

Modo Calculadora: 12 dígitos (com símbolo de estado para cálculos)

Adição, subtração, multiplicação, divisão, porcentagem, raiz quadrada, memória para cálculo, etc.

Modo Conversão de Moedas/Unidades: 10 dígitos, 6 tipos de moedas e unidades

Consumo de energia: 0,1 W

Temperaturas de operação: 0°C a 40°C

Fonte de alimentação: Pilha de operação: 6V ... (CC) (pilha de lítio  $CR2032 \times 2$ ) Pilha de backup de memória: 3V ... (CC) (pilha de lítio CR2032  $\times$  1)

#### Vida útil da pilha: Pilhas de operação (a 25°C)

- Aprox. 1200 horas Quando os dados forem mostrados continuamente sem luz de fundo
- Aprox. 300 horas Quando os dados forem mostrados continuamente com luz de fundo por 2 minutos por cada hora de uso
- Aprox. 270 horas

Quando os dados forem procurados por 5 minutos e exibidos por 55 minutos por hora de uso e a luz de fundo ficar acesa por 2 minutos por hora de uso

 Aprox. 1,5 ano Quando desligada e o relógio funcionando

#### Pilha de backup de memória

- Aprox. 5 anos (se as pilhas de operação forem substituidas prontamente quando esgotadas)
- Aprox. 1 ano (se as pilhas de operação esgotadas não forem substituidas)

Peso: Aprox. 120 g (incluindo as pilhas)

#### Dimensões:

| Aberta:     | 139,0 mm (L) × 174,7 mm (P) × 9,5 mm (A)                |
|-------------|---------------------------------------------------------|
| Fechada:    | 139,0 mm (L) $\times$ 89,5 mm (P) $\times$ 13,7 mm (A)  |
| Acessórios: | 3 pilhas de lítio (instaladas), manual de<br>instrucões |

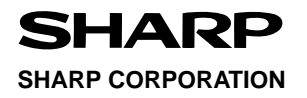

PRINTED IN CHINA / IMPRESSO NA CHINA 00CT0 (TINSP0377EHZZ)